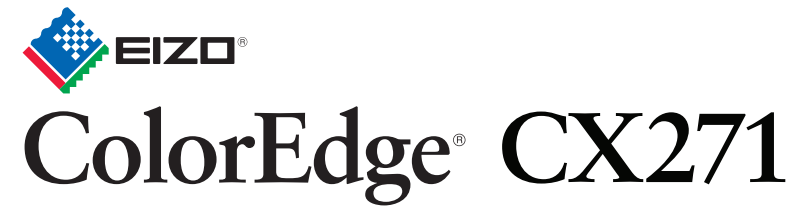

Kalibrační barevný monitor LCD

#### Instalační příručka

Zahrnut software ColorNavigator

Duležité upozornení

Prostudujte si pečlivě BEZPEČNOSTNÍ UPOZORNĚNÍ, tuto instalační příručku a uživatelskou příručku uloženou na disku CD-ROM a seznamte se s bezpečným a účinným způsobem použití.

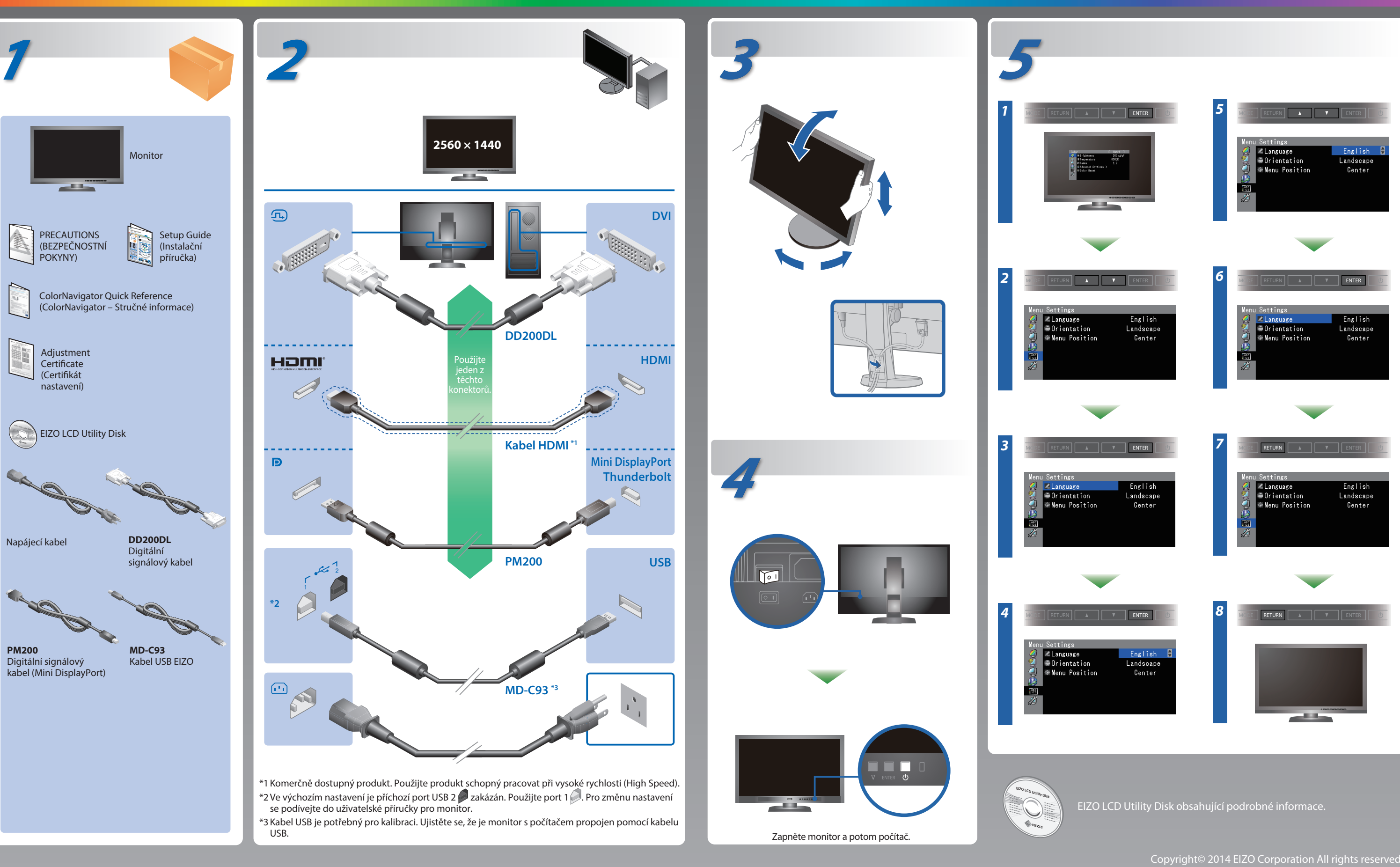

## ColorNavigator

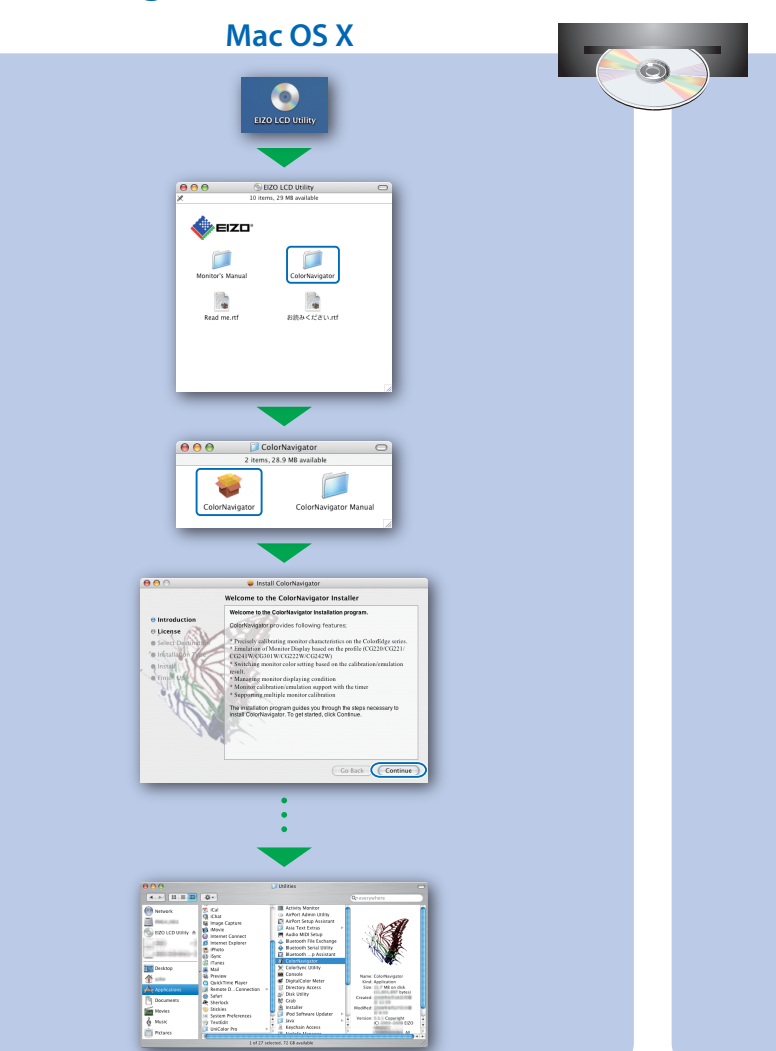

# SelfCorrection

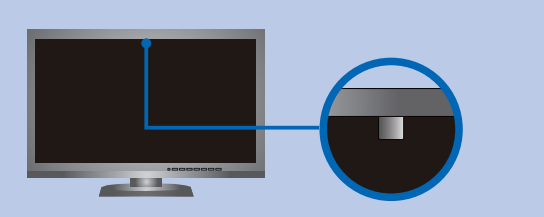

- Abyste zabránili ovlivnění přesnosti měření vestavěného senzoru, dbejte na to, aby se výrazně neměnila intenzita okolního světla, které vstupuje do vestavěného senzoru během měření.
- Doporučujeme použít kryt monitoru.
- Během měření nepřibližujte svůj obličej, nebo jiné předměty k monitoru a nedívejte se do senzoru.
- Nastavujte monitor v prostředí, kde venkovní světlo nesvítí přímo do senzoru.

## Otočení monitoru

a destability the correct operation of your system other immediately or in the future. Microsoft store economical that you stop this installation new a

Windows XP

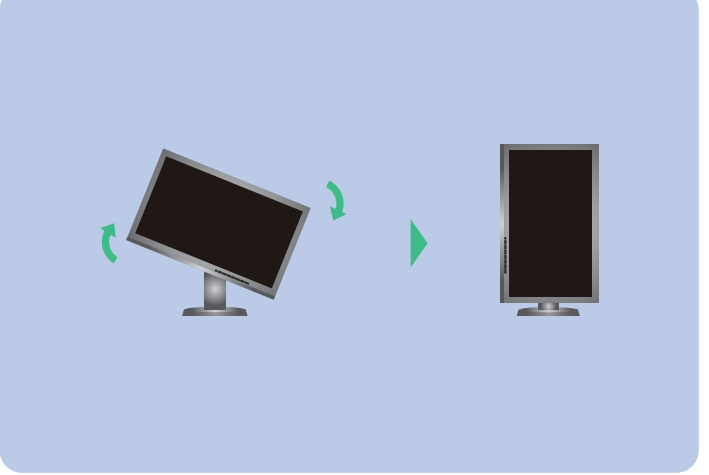

Windows

Windows 8 / Windows 7 / Windows Vista

Install User's Manual

Windows 8 / Windows 7 / Windows Vista

Continue Cancel

EIZO LCD Utility Disk Setup

A software for calibrate the monitor. Use it to calibrate monit characteristics and to generate color profiles ( Profiles). Connect the monitor to PC with the supplied UC cable before using it.

# Žádný obraz

Pokud se na monitoru neobjeví obraz ani poté, co jste se problém pokusili odstranit podle doporučených pokynů, kontaktujte místního zástupce značky EIZO.

| Problém                         |                                                                                                    |
|---------------------------------|----------------------------------------------------------------------------------------------------|
| Žádný obraz                     | Indikátor napájení nesvítí.                                                                                                    |
|                                 | Indikátor napájení svítí modře.                                                                                                    |
|                                 | Indikátor napájení svítí oranžově.                                                                                                    |
|                                 | Indikátor napájení bliká oranžově a<br>modře.                                                                                                    |
| Zobrazí se dialogové<br>okénko. | Tato zpráva se zobrazí, pokud není<br>k dispozici vstupní signál.<br>Príklad:<br>No Signal<br>DisplayPort<br>ft: 0.0Hrz<br>fV: 0.0Hrz<br>Check the input signal.                                                   |
|                                 | Zpráva uvádí, že se vstupní signál<br>nachází mimo určený rozsah kmitočtu.<br>(Takový kmitočet signálu je zobrazen<br>fialově.)<br>Príklad:<br>No Signal<br>MI<br>fti:Htz<br>fV: 59.9Hz<br>Check the input signal. |

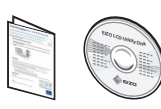

• Uživatelské pokyny naleznete ve "Stručných informacích" a v Uživatelské příručce pro ColorNavigator (uložené na CD-ROMu).

Podrobnosti o funkci SelfCorrection naleznete v návodu k obsluze monitoru na disku CD-ROM.

| Možná prícina a rešení                                                                                                    |
|----------------------------------------------------------------------------------------------------|
| • Zkontrolujte, zda je rádne pripojen napájecí kabel.<br>• Zapnete hlavní vypínac.<br>• Stisknete tlacítko ひ.<br>• Vypnete hlavní vypínac a o nekolik minut pozdeji jej opet zapnete.                                                                                                    |
| • V nabídce Adjustment zvyšte hodnotu "Brightness " (Jas) nebo<br>"Gain " (Zesílení).                                                                                                    |
| <ul> <li>Přepněte vstupní signál tlačítkem SIGNAL.</li> <li>Pohněte myší nebo stiskněte libovolnou klávesu.</li> <li>Ověřte, zda je počítač zapnutý.</li> </ul>                                                                                                    |
| <ul> <li>V zařízení připojeném pomocí DisplayPort / HDMI došlo k problému.</li> <li>Vyřešte problém, vypněte monitor a poté ho opět zapněte.</li> <li>Podrobné informace o výstupním zařízení najdete v Uživatelské<br/>příručce.</li> </ul>                                                                                                    |
| <ul> <li>Zpráva v levé části se může zobrazit, protože u některých počítačů<br/>nemusí být výstupní signál k dispozici ihned po zapnutí.</li> <li>Ověřte, zda je počítač zapnutý.</li> <li>Zkontrolujte, zda je správně připojen signálový kabel.</li> <li>Přepněte vstupní signál tlačítkem SIGNAL.</li> </ul>                                                                        |
| <ul> <li>Zkontrolujte, zda konfigurace počítače vyhovuje požadavkům<br/>monitoru na rozlišení a svislý kmitočet.</li> <li>Restartujte počítač.</li> <li>Pomocí nástroje pro nastavení grafické karty nastavte správný<br/>režim. Postupujte podle pokynů, které najdete v příručce ke<br/>grafické kartě.</li> <li>fD : Dot clock</li> <li>fH : Vodorovný kmitočet rozkladu</li> </ul> |
| tH : Vodorovný kmitočet rozkladu                                                                                                    |

fV : Svislý kmitočet rozkladu